# Autodesk Backburner 2008.2 (IPv6 only) Readme

This document contains late-breaking information about Autodesk<sup>®</sup> Backburner<sup>™</sup> 2008.2 (IPv6 only). For new and updated information about all Autodesk<sup>®</sup> products, visit our website at:

http://www.autodesk.com/

# **IPv6 Maintenance Update**

Autodesk<sup>®</sup> 3ds Max<sup>®</sup>/3ds Max Design 2010 can submit jobs to an IPv6 only Backburner network. You need Autodesk 3ds Max/3ds Max Design 2010 and this Backburner 2008.2 update for this to be possible.

**WARNING:** If you **are not** working on an **IPv6 only** network and you install Backburner 2008.2, the network rendering in 3ds Max/3ds Max Design and in Backburner will be unusable. If you **are** working on an **IPv6 only** network, you need to confirm that all of the conditions on the checklist in <u>Before Installing Autodesk Backburner</u> <u>2008.2</u> are met before installing Backburner 2008.2. Please note that Backburner 2008.2 has **no other updates**, **features**, **or bug fixes**. Only install the Backburner 2008.2 update if you are running an IPv6 only network.

This specific maintenance update version of Backburner is only supported in an IPv6 only network; all machines must only have IPv6 installed and not IPv4.

# Before Installing Autodesk Backburner 2008.2

Confirm all of the following before attempting to install Autodesk Backburner 2008.2:

- Your network is an IPv6 only network.
- You have already installed Autodesk 3ds Max/3ds Max Design 2010.
- You have uninstalled previous versions of Autodesk Backburner. (See <u>Uninstalling Previous Versions of</u> <u>Autodesk Backburner</u>.)
- You have cleaned your Backburner registry. (See <u>Cleaning the Backburner Registry</u>.)

# **Uninstalling Previous Versions of Autodesk Backburner**

Backburner 2008.2 is IPv6 only, and as such does not support previous IPv4 Backburner plug-ins or IPv4 connections to managers, monitors, servers and clients. This includes all IPv4 installations of Backburner and 3ds Max. Backburner 2008.2 is, however, supported by 3ds Max 2010/3ds Max Design 2010.

If you are migrating a machine to an IPv6 network and that machine has an existing install of Backburner, you must uninstall that Backburner prior to installing Backburner 2008.2.

# **Cleaning the Backburner Registry**

It is strongly recommended that you clean the Backburner registry prior to beginning the 2008.2 installation.

## To clean the registry:

- 1. From the Start menu, select Run.
- 2. Type "regedit" and click OK to run the registry editor.
- 3. Browse to the *HKLM\Software\Autodesk\backburner* folder on a 32-bit OS. For a 64-bit OS, browse to *HKLM\Software\Wow6432Node\Autodesk\backburner*.
- 4. If this folder does not exist, your machine is ready for installing Backburner 2008.2. Skip the remaining steps for cleaning your Backburner registry.

- 5. You may wish to back up this registry tree prior to deleting it. To do so, right-click on the folder and select Export from the menu. Specify a filename to which you wish to save these registries and click OK. If in the future you wish to reinstall these keys, locate the saved .reg file, and double click it to reinstall the exported registry keys.
- 6. Delete the backburner registry folder.

Your machine is now ready to begin the Backburner 2008.2 installation.

# Installing Autodesk Backburner 2008.2 (IPv6 only)

Before installing Autodesk Backburner 2008.2, confirm all of the conditions are met in <u>Before Installing Autodesk</u> <u>Backburner 2008.2</u>. You must be logged in to the system as an administrator in order to install the Autodesk Backburner 2008.2 (IPv6 only):

- 1. On your Autodesk 3ds Max/3ds Max Design 2010 DVD navigate to \\support\/Pv6\backburner.
- 2. Double-Click the *backburner.exe* file to launch the installer.
- 3. Click Next when prompted.
- 4. Click Finish to complete the install.

## Uninstalling Backburner 2008.2 (IPV6 only):

## Windows XP®

- 1. Double-click the Add or Remove Programs icon found within Start > Settings > Control Panel.
- 2. Check the Show Updates box at the top of the Add or Remove Programs dialog.

| 😺 Add or Re | move Programs                             |              |               |   |
|-------------|-------------------------------------------|--------------|---------------|---|
| Chappe or   | Currently installed programs and updates: | Show updates | Sort by: Name | ~ |

- 3. Select Autodesk Backburner 2008.2 (IPv6 only).
- 4. Click Remove.

## Windows Vista®

- 1. Open Programs and Features found in Start > Control Panel.
- 2. Click View Installed Updates.
- 3. Select Autodesk Backburner 2008.2 (IPv6 only).
- 4. Click Uninstall.

## Known Issues in Backburner 2008.2 (IPv6 only)

### BACKBURNER

- All previous versions of Backburner must be removed before installing Backburner 2008.2 (IPv6 only). This version is not compatible with any other version of Backburner.
- Backburner 2008.2 (IPv6 only) can only run under an IPv6 only network and is not compatible with any other versions of Backburner. All previous versions must be uninstalled prior to installing 2008.2 (IPv6 only).
- Backburner 2008.2 (IPv6 only) does not support automatically searching IPv6 networks for Backburner managers. You must specify the manager by machine name or IPv6 IP. This includes the Network Job Assignment dialog, the server and the monitor.

#### IPv6

 Any Autodesk 3ds Max/3ds Max Design 2010 features that require internet access, such as the Customer Involvement Program (CIP), Customer Error Reports (CER), InfoCenter, or Autodesk License Manager (ADLM), require that IPv4 be installed.
NOTE: Autodesk offers a version of the network license tool LMTOOLS that supports IPv6. It is available at: www.autodesk.com/Imtools

Autodesk, FBX, Backburner, and 3ds Max are registered trademarks or trademarks of Autodesk, Inc., and/or its subsidiaries and/or affiliates in the USA and/or other countries. mental ray and mental mill are a registered trademarks of mental images GmbH licensed for use by Autodesk, Inc. All other brand names, product names, or trademarks belong to their respective holders. Autodesk reserves the right to alter product offerings and specifications at any time without notice, and is not responsible for typographical or graphical errors that might appear in this document.

© 2009 Autodesk, Inc. All rights reserved.